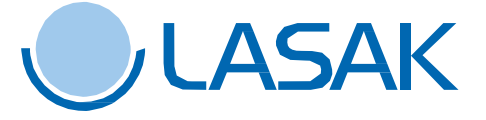

Postup stažení a instalace

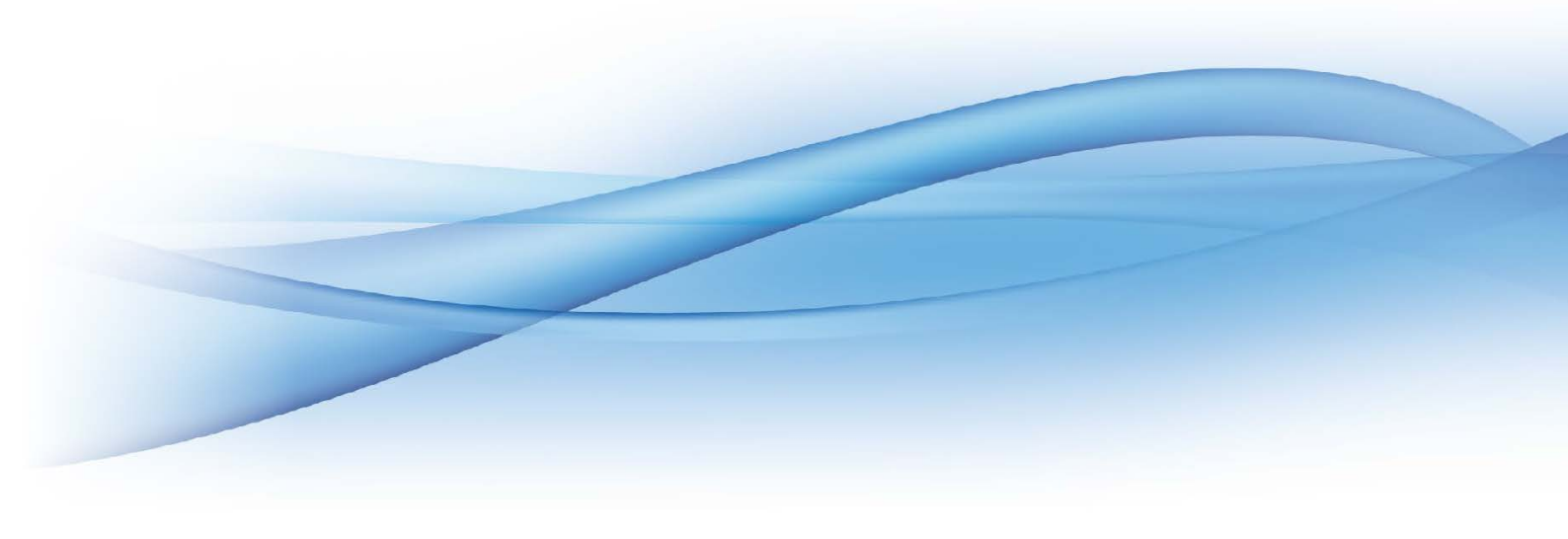

#### Knihovny LASAK BioniQ®

Knihovny obsahují kompletní data pro celý implantologický systém LASAK BioniQ<sup>®</sup>, jako jsou STL soubory dosedů na implantáty (s šestihranem, bez šestihranu, mostové), dosedy na vlepované báze BioCam<sup>®</sup> (pilíře BioCam<sup>®</sup>), pilíře Screw-On a data pro pilíře Premill. Knihovny dále obsahují STL soubory skenovacích tělísek a případně nutné konfigurační soubory.

Současně s knihovnou je pro systém BioniQ<sup>®</sup> k dispozici <u>PDF soubor se schématem celé knihovny</u> pro lepší orientaci při výběru konkrétního řešení pro danou frézovanou konstrukci.

### Stáhněte soubory knihovny

Knihovny pro implantologický systém BioniQ<sup>®</sup> společnosti LASAK jsou volně ke stažení na <u>webu LASAK</u>. Jedná se o soubory "*LASAK\_BioniQ\_(Ti base+Premill) 1.0.3.dme*" a "*LASAK\_BioniQ\_(one piece)\_V1.0.3.dme*".

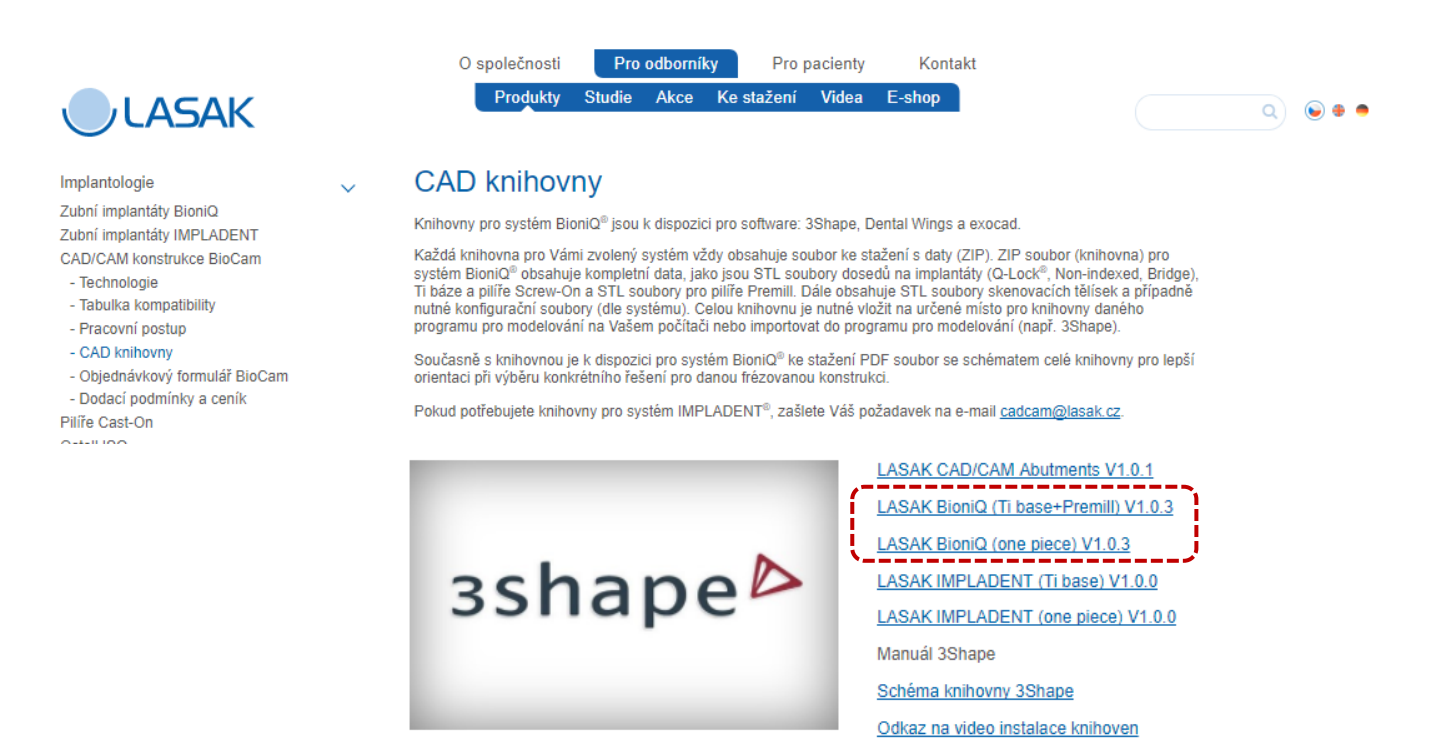

Pozn.: Knihovnu je možné instalovat od DS 2015.

Oba soubory uložte do Vámi preferované složky softwaru 3Shape ve Vašem počítači

Pozn.:

1

Knihovna "*LASAK\_BioniQ\_(one piece)\_1.0.3.dme*" není schopna generovat výstup pro frézování jinde než v LASAK, Centru BioCam. Konstrukce kotvené přímo do implantátu frézuje pouze LASAK, Centrum BioCam. Knihovna "*LASAK\_BioniQ\_(Ti base+Premill)\_1.0.3.dme*" obsahuje volně dostupné plně funkční modely. Konstrukce na titanové báze, pilíře Screw-On a Premill je možné frézovat i mimo LASAK, Centrum BioCam.

2

Spustte program 3Shape Dental System Control Panel

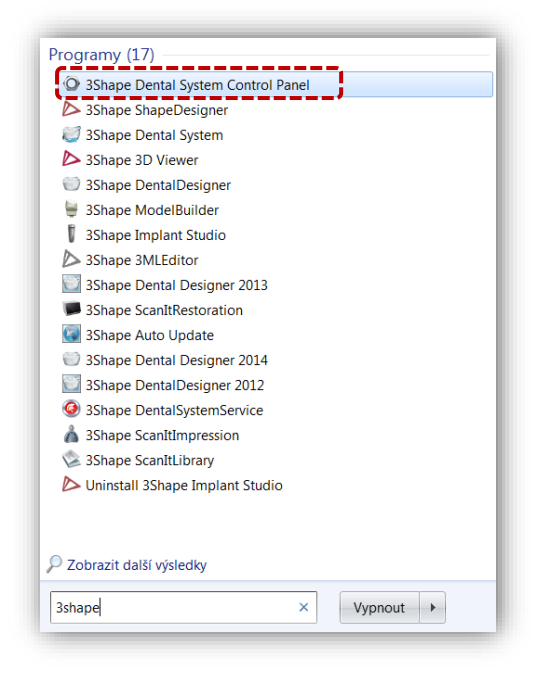

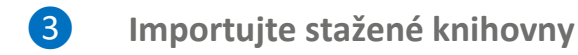

V menu "Tools" klikněte na "Import/Export".

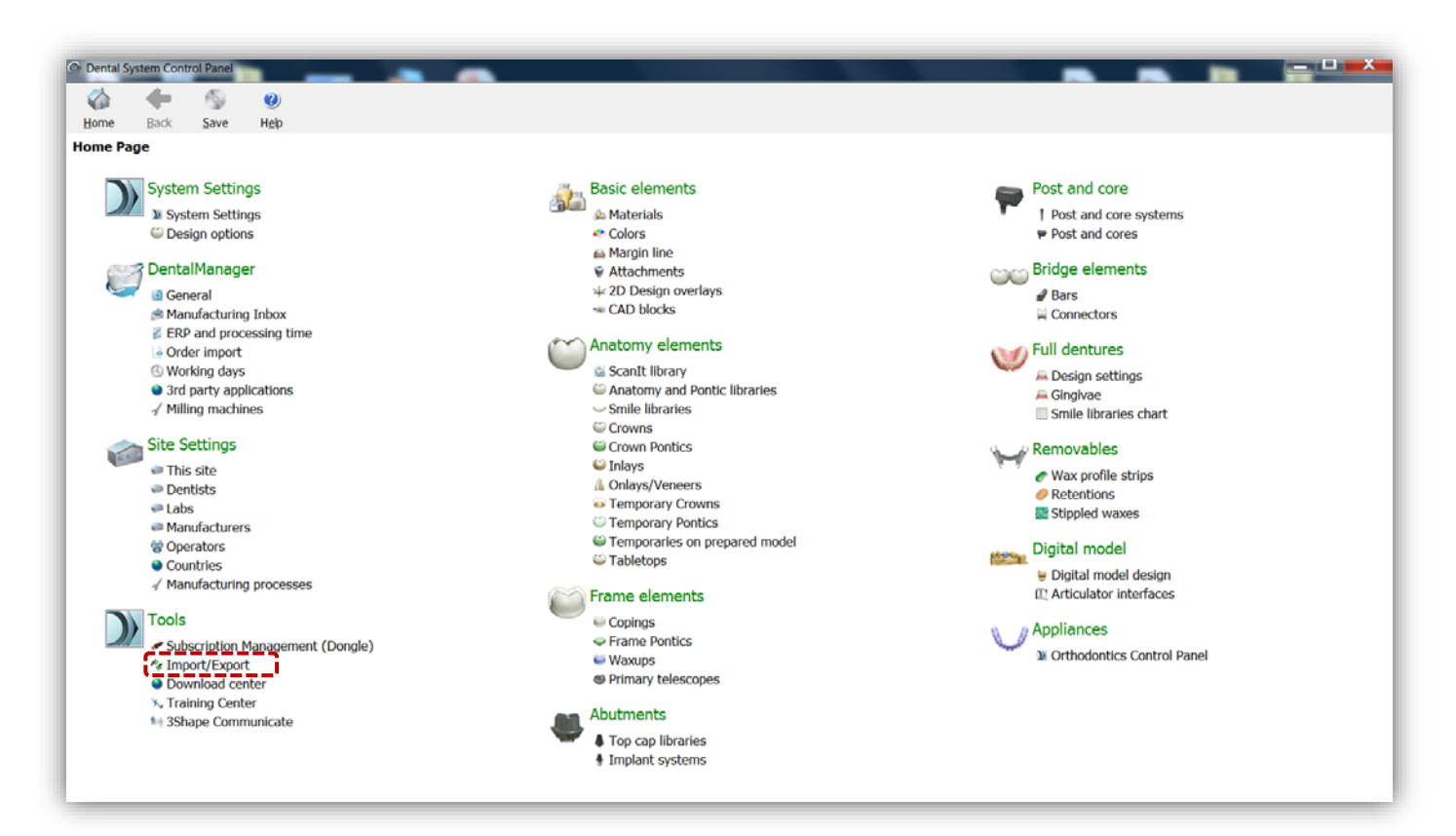

Klikněte na "*Import materials*".

| 🏠 🔶 🚳<br>Jome Back Save | (2)<br>Help |                                                                                                    |  |
|-------------------------|-------------|----------------------------------------------------------------------------------------------------|--|
| ols • Import/Export     |             |                                                                                                    |  |
| Tasks                   | \$          |                                                                                                    |  |
| Export materials        |             | Import materials                                                                                                    |  |
| an umport materials     |             | To mport new materials, dick on "Import materials" and browse the desired fle (extension ".dme").<br>Then select the materials from the list that appeared on a screen and cick "Import". Typically it is recommended to select al.<br>You can also download the materials directly from FTP - go to Site Settings -> Sites page and cick "Download Materials".<br>Import materials |  |
|                         |             | History Of Import Materials                                                                                                    |  |
|                         |             | Export materials                                                                                                    |  |
|                         |             | Clone system                                                                                                    |  |

Vyberte stažené soubory knihoven "LASAK\_BioniQ\_(Ti base+Premill)\_1.0.3.dme" a "LASAK\_BioniQ\_(one piece)\_1.0.3.dme" a postupně je importujte kliknutím na "Import".

| ase select materials to import          |                                  |
|-----------------------------------------|----------------------------------|
| ▲ Ĩ Available materials                 | Library name                     |
| Implant systems Manufacturing processes | Provider                         |
| Materials                               | Lasak                            |
| ⊳ 🗹 Sites                               | Library type                     |
|                                         | Implant library                  |
|                                         | Version                          |
|                                         | 1.0                              |
|                                         | Library creation date            |
|                                         | 26.5.2016                        |
|                                         | Description                      |
|                                         | Lasak library (original version) |
|                                         |                                  |

4 Uložte

Po naimportování všech knihoven uložte přes volbu "Save" v horní části okna. Uložení potvrďte kliknutím na "Yes"

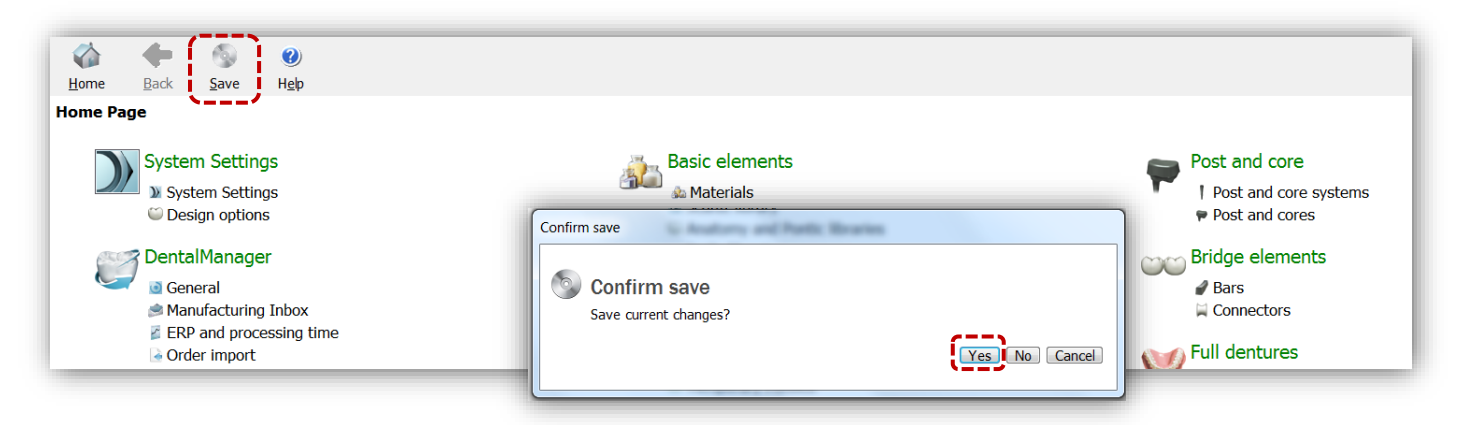

### 5

### Knihovny jsou připravené k použití

Po importování jsou knihovny dostupné pod volbou "*Manufacturers*" a "*Manufacturing Processes*", které jsou v menu pod sekcí "*Site Settings*".

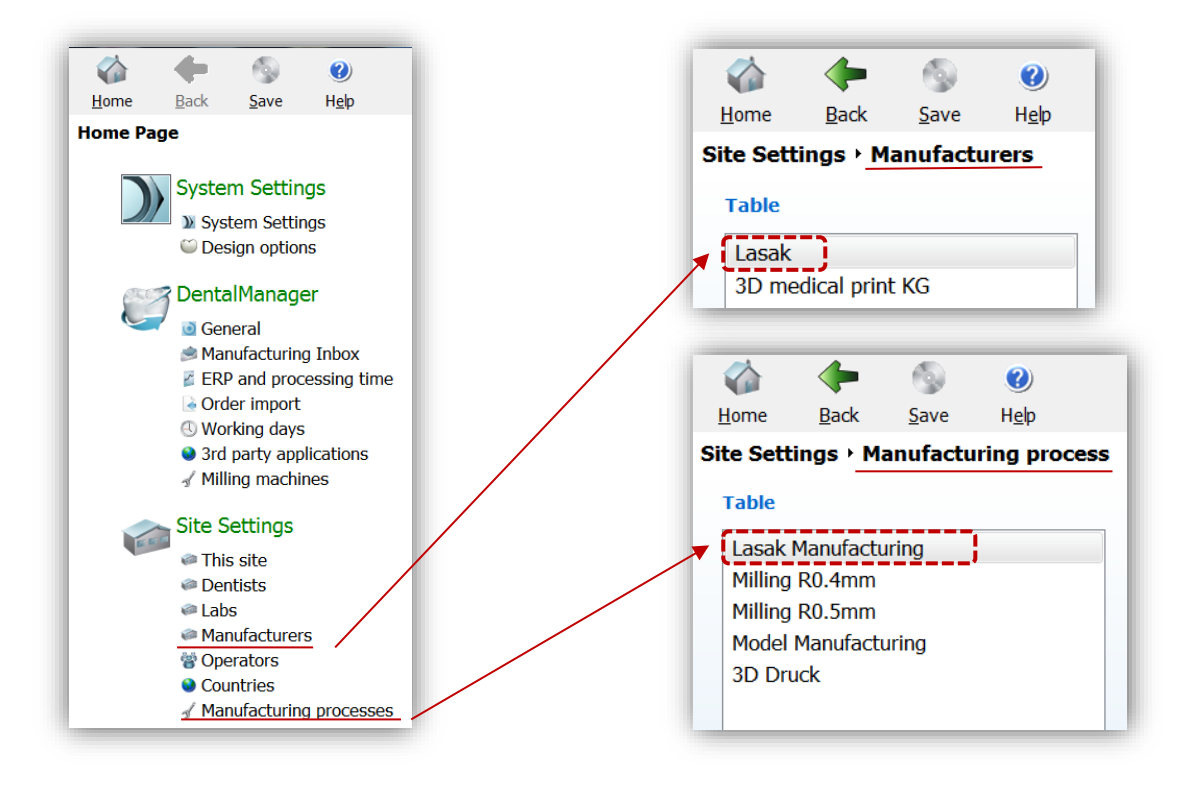

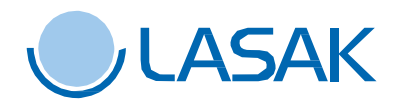